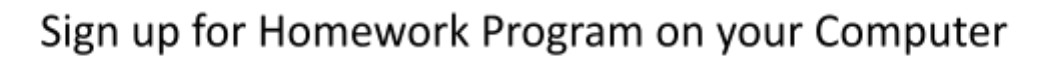

Diocese of Townsville

Catholic Education

Homework Program has been set up as a club within Compass. To indicate that your child is expected to attend Homework Program, you must sign up for each of the sessions in Compass.

Go to Organisation (grid icon), then choose Clubs

| 💿 Compass | <b>*</b>                                      | 1    |              | *       | *     | Southern Cross Catholic College Annandale |
|-----------|-----------------------------------------------|------|--------------|---------|-------|-------------------------------------------|
|           |                                               |      | Orga         | nisatio | n     |                                           |
|           |                                               |      | Activit      | y Manag | ement |                                           |
|           | <u> </u>                                      | Welc | <u>Clubs</u> |         |       | 2                                         |
|           | * Southern<br>Cross catholic<br>Cross college | Sou  | Events       | ;       |       | nandale                                   |
|           |                                               |      |              |         |       |                                           |

Click on the Clubs tab to view the available clubs

|                   |                                        | 3     |              |         |  |  |  |  |
|-------------------|----------------------------------------|-------|--------------|---------|--|--|--|--|
| Action Centre     | Events                                 | Clubs | Volunteering | History |  |  |  |  |
| No standard event | s to action                            |       |              |         |  |  |  |  |
|                   |                                        |       |              |         |  |  |  |  |
|                   | You have no standard events to action. |       |              |         |  |  |  |  |
|                   |                                        |       |              |         |  |  |  |  |
|                   |                                        |       |              |         |  |  |  |  |

You will then see any Homework Programs you can sign up for in the 'Action Required' section. Click on the club to sign up to attend sessions.

| Action Centre                                                | Events                                                        | Clubs                 | Volunteering | Payments       |                  |   |
|--------------------------------------------------------------|---------------------------------------------------------------|-----------------------|--------------|----------------|------------------|---|
| Upcoming clubs                                               |                                                               |                       |              |                | Upcoming Clubs 🗸 | , |
|                                                              |                                                               |                       | There are no | upcoming clubs |                  |   |
| Action required                                              |                                                               |                       |              |                |                  |   |
| 1 clubs                                                      |                                                               |                       |              |                |                  | 4 |
| General Homework<br>Monday, July 21st 2<br>Wednesday, Septem | <b>Program (Year 7</b><br>025, 3:00 pm<br>Iber 10th 2025, 4:0 | <b>- 10)</b><br>00 pm |              | Im             | vited Free       | > |

Click the **check boxes** to select the sessions to sign up to attend.

|                     |          |             | General Homework Program (Ye<br>Monday, July 21st 2025, 3:00 pm - Wednesday, Septe | ear <b>7 - 10)</b><br>mber 10th 2025, 4:00 pm            | × |
|---------------------|----------|-------------|------------------------------------------------------------------------------------|----------------------------------------------------------|---|
|                     |          |             |                                                                                    |                                                          |   |
| 0                   | Descript | tion        |                                                                                    |                                                          |   |
|                     | Booking  | Information | or this club using a childcare voucher, please contact your so                     | chool administration team to join and pay for this club. |   |
| Select all sessions |          | Location    | Start                                                                              | Finish                                                   |   |
| OR                  |          | K3          | Wednesday, July 23rd 2025, 3:00 pm                                                 | Wednesday, July 23rd 2025, 4:00 pm                       |   |
| Select individual   |          | K3          | Monday, July 28th 2025, 3:00 pm                                                    | Monday, July 28th 2025, 4:00 pm                          |   |
| sessions            |          | K3          | Tuesday, July 29th 2025, 3:00 pm                                                   | Tuesday, July 29th 2025, 4:00 pm                         |   |
|                     |          | КЗ          | Wednesday, July 30th 2025, 3:00 pm                                                 | Wednesday, July 30th 2025, 4:00 pm                       |   |

Type your name in the box as it appears in Compass, then click **Submit Consent** to sign up for the Homework Program.

| 2 | Consent                                                                                                    |
|---|----------------------------------------------------------------------------------------------------|
|   | I give permission for Adam Snee to attend this club. Where the staff member in charge is unable to contact me, or where it is impracticable to contact me, I authorise the staff member in charge to 1) consent to any medical or surgical attention deemed necessary by a medical practitoner, and 2) administer such first-aid as the staff member in charge judges to be reasonably necessary |
|   | To provide consent, please type your name in full                                                                                                    |
| 6 |                                                                                                    |
| 7 | V Submit Consent                                                                                                    |

**NOTE:** You can return at any time to sign up for additional sessions.

## Sign up for Homework Program using the Mobile App

| Vedneday 16 July    g athalds:     Intermediation of the construction of the construction of the cons                                                          |                                                                                |                                                                                                    |                                                                                                    |        |                                                                                                    |                                                                                                    |                                                                                                 |                         |                                                                                                    | Compa                                                                                                    |
|----------------------------------------------------------------------------------------------------|--------------------------------------------------------------------------------|----------------------------------------------------------------------------------------------------|----------------------------------------------------------------------------------------------------|--------|----------------------------------------------------------------------------------------------------|----------------------------------------------------------------------------------------------------|-------------------------------------------------------------------------------------------------|-------------------------|----------------------------------------------------------------------------------------------------|----------------------------------------------------------------------------------------------------|
| Image: service date   Image: service date                                                                                                    | Volunteering                                                                   | Events <u>Clubs</u> Vol                                                                                                    | Centre Event                                                                                                    | Action | ge Annandale                                                                                                    | ern Cross Catholic Colle<br>-old.compass.education                                                                                                    | South                                                                                           | >                       | ednesday 16 July                                                                                                    | We                                                                                                    |
| Intro   Image: Image:                       | Upcoming Cl                                                                    | Up                                                                                                    | ning clubs                                                                                                    | Upcom  | <b>Ψ۹</b><br>Canteen                                                                                                    | Calendar                                                                                                    | Attendance                                                                                      |                         |                                                                                                    | 5                                                                                                    |
| Image: Image: Image    | 1g clubs                                                                       | There are no upcoming cl                                                                                                    | There                                                                                                    |        | Q=<br>Conferences                                                                                                    | Clubs                                                                                                    | Chronicle                                                                                       |                         |                                                                                                    | urites 🤌                                                                                                    |
| Image: separate register   Image: separate register   Image: sep                                                                                                    |                                                                                |                                                                                                    |                                                                                                    |        | R<br>Family &<br>Enrolments                                                                                                    | Events                                                                                                    | Connect                                                                                         | + 7 4                   | Saved 0                                                                                                    | View A                                                                                                    |
| Cubs     Cubs     Cubs |                                                                                |                                                                                                    | required                                                                                                    | Action | D Photo Ordering                                                                                                    | Learning Tasks                                                                                                    | Insights                                                                                        |                         |                                                                                                    |                                                                                                    |
| Image: spectra biology 2012 0225, 300 pm   Image: spectra biology 2012 0225, 300 pm   Image: spectra biology                                                                                                    |                                                                                | rk Program                                                                                                    | 2 clubs                                                                                                    | Genera | °₽                                                                                                    | \$                                                                                                    |                                                                                                 |                         |                                                                                                    |                                                                                                    |
| Image: September 101: 2025, 400 pm   Image: September 101: 2025, 400 pm                                                                                                    |                                                                                | d 2025, 3:00 pm<br>d 2025, 4:00 pm<br>Free                                                                                                    | ay, July 22nd 2025<br>ay, July 22nd 2025<br>ted Free                                                                                                    | Tuesda | School Fees                                                                                                    | s School Favourites                                                                                                    | School Documen                                                                                  |                         |                                                                                                    |                                                                                                    |
| Image: Decision of the Compass App homepage, tap More   Clubs   Clubs                                                                                                    |                                                                                |                                                                                                    | 1                                                                                                    |        | s Volunteer                                                                                                    | Update My Detail                                                                                                    | Shop                                                                                            |                         |                                                                                                    |                                                                                                    |
| Image: Section of the source of the source of t    |                                                                                |                                                                                                    |                                                                                                    |        |                                                                                                    |                                                                                                    | Wallet                                                                                          | 1                       | <b>£</b> 0                                                                                                    | Ē                                                                                                    |
| the Compass App homepage, tap More     Nore     N                                                                                                    |                                                                                |                                                                                                    |                                                                                                    |        | ⊈ ≡                                                                                                    | iii <b>⊕</b>                                                                                                    | wanet                                                                                           | More                    | r Shortcuts Notifications                                                                                                    | Calenda                                                                                                    |
| Seneral Homework Program (Year 7 - 10) ×       Internation, controlled on other the state of the sense of the sense of th                                 | n up for                                                                       | ld like to sign (                                                                                                    | would li<br>Clubs                                                                                                    | <      |                                                                                                    | s                                                                                                    | < Club                                                                                          |                         |                                                                                                    | Clubs                                                                                                    |
| x       Decline Club         Description         Booking Information         If you would like to but sing a childcare you where it is inpracticable to contact member in charge is unable to contact member in charge is unable to contact member is charge to is reasonably mecessary         Wednesday, July 22nd 2025, 4:00 pm Location:K3         Wednesday, July 22nd 2025, 4:00 pm Location:K3         Wednesday, July 22nd 2025, 4:00 pm Location:K3         Wednesday, July 22nd 2025, 4:00 pm Location:K3         Wednesday, July 22nd 2025, 4:00 pm Location:K3         Details       Igive permission for Adam Snee to attend this cub.         Wednesday, July 22nd 2025, 4:00 pm Location:K3       Igive permission for Adam Snee to attend in the staff member in charge is unable to contact medical practicable to contact.         member in charge judges to be reasonably mecessary       To provide consent, please type your name in full                                                                                                    | ver 3rd 2025, 3:0                                                              | wednesday, September 3<br>pm<br>Wednesday, September 3<br>pm<br>Location:K3                                                                                                    | pm<br>Wedn<br>pm<br>Locat                                                                                                    |        | ber 3rd 2025, 4:00                                                                                                    | pm<br>Wednesday, Septem<br>pm<br>Location:K3                                                                                                    |                                                                                                 | - <b>10)</b> ×<br>iday, | nework Program (Year 7<br>y 21st 2025, 3:00 pm - Wednes<br>tember 10th 2025, 4:00 pm                                                                                                    | General Hor<br>Monday, Ju<br>Sep                                                                                                    |
| Description         Booking Information         If you would like to pay for this club using a childcare voucher, please contact your school administration team to join and pay for this club.         Details       Wednesday, September 10th 2025, 3:00 pm Uednesday, September 10th 2025, 4:00 pm Location:K3         Details       Wednesday, September 10th 2025, 4:00 pm Location:K3         Image: Tuesday, July 21st 2025, 3:00 pm Monday, July 21st 2025, 3:00 pm Location:K3       Image: Tuesday, September 10th 2025, 4:00 pm Location:K3         Image: Tuesday, July 22nd 2025, 3:00 pm Monday, July 21st 2025, 4:00 pm Location:K3       Igive permission for Adam Snee to attend this club. Where the staff member in charge is unable to contact me, or where it is impracticable to contact me, or where it is impractic                                                                                                    | 3th 2025, 3:00 p<br>3th 2025, 4:00 p                                           | Monday, September 8th 2<br>Monday, September 8th 2<br>Location:K3                                                                                                    | Mond<br>Mond                                                                                                    |        |                                                                                                    |                                                                                                    |                                                                                                 |                         | Decline Club                                                                                                    | ×                                                                                                    |
| Booking information         If you would like to pay for this club using a childcare voucher, please contact your school administration <ul> <li>Wednesday, September 10th 2025, 3:00 pm</li> <li>Wednesday, September 10th 2025, 4:00 pm</li> <li>Details</li> <li>Monday, July 21 st 2025, 3:00 pm</li> <li>Location:K3</li> </ul> Wednesday, September 10th 2025, 4:00 pm              Wednesday, September 10th 2025, 4:00 pm              Wednesday, September 10th 2025, 4:00 pm               Image: Consent             Monday, July 21 st 2025, 3:00 pm              Wednesday, September 10th sclub.               Wednesday, September 10th 2025, 4:00 pm              Location:K3                Image: Tuesday, July 21 st 2025, 4:00 pm              Location:K3               I give permission for Adam Snee to attend this club.             Where the staff member in charge is unable to contact me, or where it is impracticable to contact me, or where it is impracticable to contact me, or where it is impracticable to contact me, or where it is impracticable to contact me, or where it is impracticable to contact me, or surgical attention deemed necessary by a medical practitioner, and 2) administer such first-aid as the staff member in charge to 1) consent to ary medical member in charge to 1) consent to ary medical practitoner, and 2) administer such first-aid member in charge to 1) consent to ary medical member in charge to 1) consent to ary medical member in charge to 1) consent to ary medical member in charge to 1) consent to ary medical member in charge is upable to censeary by practitoner, and 2) administer suc                                                                                                    | 9th 2025, 3:00 p<br>9th 2025, 4:00 p                                           |                                                                                                    | Locat                                                                                                    |        | 8th 2025, 3:00 pm<br>8th 2025, 4:00 pm                                                                                                    | Monday, September<br>Monday, September<br>Location:K3                                                                                                    | 0                                                                                               |                         |                                                                                                    |                                                                                                    |
| pm       pm       pm         Location:K3       Monday, July 21 st 2025, 3:00 pm       pm       Location:K3         Monday, July 21 st 2025, 4:00 pm       Zonsent       Zonsent       Zonsent         Image: State State Stat                                                                                                    | ver 10th 2025, 3<br>der 10th 2025. 4                                           | Tuesday, September 9th 2<br>Tuesday, September 9th 2<br>Location:K3                                                                                                    | Locat                                                                                                    |        | 8th 2025, 3:00 pm<br>8th 2025, 4:00 pm<br>9th 2025, 3:00 pm<br>9th 2025, 4:00 pm                                                                                                    | Monday, September<br>Monday, September<br>Location:K3<br>Tuesday, September<br>Tuesday, September<br>Location:K3                                                                                                    | 0                                                                                               |                         |                                                                                                    | Description                                                                                                    |
| <ul> <li>Monday, July 21 st 2025, 3:00 pm<br/>Monday, July 21 st 2025, 4:00 pm<br/>Location:K3</li> <li>Tuesday, July 22nd 2025, 3:00 pm<br/>Tuesday, July 22nd 2025, 4:00 pm<br/>Location:K3</li> <li>Wednesday, July 23rd 2025, 4:00 pm<br/>Location:K3</li> <li>Wednesday, July 23rd 2025, 4:00 pm<br/>Location:K3</li> <li>Wednesday, July 23rd 2025, 4:00 pm<br/>Location:K3</li> <li>To provide consent, please type your name in full</li> <li>To provide consent, please type your name in full</li> </ul>                                                                                                    | ,                                                                              | Tuesday, September 9th :<br>Tuesday, September 9th ;<br>Location:K3<br>Wednesday, September 1<br>pm<br>Wednesday, September 1                                                                                                    | Locat<br>Tuesc<br>Locat<br>Locat<br>Wedn<br>Wedn                                                                                                    |        | 8th 2025, 3:00 pm<br>8th 2025, 4:00 pm<br>9th 2025, 3:00 pm<br>9th 2025, 4:00 pm<br>ber 10th 2025, 3:00<br>ber 10th 2025, 4:00                                                                         | Monday, September<br>Monday, September<br>Location:K3<br>Tuesday, September<br>Location:K3<br>Wednesday, Septem<br>pm<br>Wednesday, Septem                                                                                                    |                                                                                                 | childcare<br>itration   | rmation<br>ike to pay for this club using a<br>se contact your school adminis<br>und pay for this club.                                                                                                    | Description<br>Booking Info<br>If you would<br>voucher, plea<br>team to join                                                              |
| I give permission for Adam Snee to attend this club.       I give permission for Adam Snee to attend this club.         Tuesday, July 22nd 2025, 3:00 pm       Where the staff member in charge is unable to contact       Where the staff member in charge is unable to contact         Location:K3       Wednesday, July 23rd 2025, 4:00 pm       Wednesday, July 23rd 2025, 4:00 pm       I give permission for Adam Snee to attend         Wednesday, July 23rd 2025, 4:00 pm       Wednesday, July 23rd 2025, 4:00 pm       Practitioner, and 2) administer such first-aid as the staff         Mense in charge is unable to contact       I give permission for Adam Snee to attend       I give permission for Adam Snee to attend         Wednesday, July 23rd 2025, 4:00 pm       Practitioner, and 2) administer such first-aid as the staff       I give permission for Adam Snee to attend         Wednesday, July 23rd 2025, 4:00 pm       To provide consent, please type your name in full       To provide consent, please type your name in full                                                                                                    |                                                                                | Tuesday, September 9th ;<br>Tuesday, September 9th ;<br>Location:K3<br>Wednesday, September 1<br>pm<br>Wednesday, September 1<br>pm<br>Location:K3                                                                                                    | Locat<br>Tuesc<br>Locat<br>Wedn<br>pm<br>Wedn<br>pm<br>Locat                                                                                                    |        | 8th 2025, 3:00 pm<br>8th 2025, 4:00 pm<br>9th 2025, 3:00 pm<br>9th 2025, 4:00 pm<br>ber 10th 2025, 3:00<br>ber 10th 2025, 4:00                                                                         | Monday, September<br>Monday, September<br>Location:K3<br>Tuesday, September<br>Location:K3<br>Wednesday, Septem<br>pm<br>Wednesday, Septem<br>pm<br>Location:K3                                                                                                    |                                                                                                 | childcare<br>itration   | rmation<br>ike to pay for this club using a<br>se contact your school adminis<br>nd pay for this club.<br>tails                                                                                                    | Description<br>Booking Info<br>If you would<br>voucher, plea<br>team to join :<br>De                                                      |
| Wednesday, July 23rd 2025, 3:00 pm     member in charge judges to be reasonably necessary     practitioner, and 2) administer such first-aic member in charge judges to be reasonably necessary       Ucation:K3     To provide consent, please type your name in full     To provide consent, please type your name in full                                                                                                    | attend this club<br>is unable to cont<br>contact me, I aut<br>onsent to any me | Tuesday, September 9th :<br>Tuesday, September 9th :<br>Location:K3<br>Wednesday, September 1<br>pm<br>Wednesday, September 1<br>pm<br>Location:K3                                                                                                    | Locat<br>Tuesc<br>Locat<br>Wedn<br>pm<br>Wedn<br>pm<br>Locat                                                                                                    | 2      | 8th 2025, 3:00 pm<br>8th 2025, 4:00 pm<br>9th 2025, 3:00 pm<br>9th 2025, 4:00 pm<br>ber 10th 2025, 3:00<br>ber 10th 2025, 4:00                                                                         | Monday, September<br>Monday, September<br>Location:K3<br>Tuesday, September<br>Location:K3<br>Wednesday, Septem<br>pm<br>Wednesday, Septem<br>pm<br>Location:K3                                                                                                    | 2 Conset                                                                                        | childcare<br>itration   | rmation<br>ike to pay for this club using a<br>se contact your school adminis<br>ind pay for this club.<br>tails<br>onday, July 21 st 2025, 3:00 pm<br>onday, July 21 st 2025, 4:00 pm<br>cation:K3                                                                                                    | Description<br>Booking Info<br>If you would<br>voucher, plea<br>team to join :<br>De<br>MM<br>MM<br>LC                                    |
|                                                                                                    | ssary by a medic                                                               | Tuesday, September 9th :<br>Tuesday, September 9th :<br>Location:K3<br>Wednesday, September 1<br>pm<br>Uccation:K3<br>ission for Adam Snee to atte<br>staff member in charge is un<br>re it is impracticable to conti<br>ember in charge to 1) conse<br>attention deemed necessary                                                                                                    | Locat Locat Locat Locat Locat Locat Uvedn pm Wedn pm Locat Locat L | 2      | 8th 2025, 3:00 pm<br>8th 2025, 4:00 pm<br>9th 2025, 4:00 pm<br>9th 2025, 4:00 pm<br>ber 10th 2025, 4:00<br>ber 10th 2025, 4:00<br>ber 10th 2025, 4:00                                                  | Monday, September<br>Monday, September<br>Location:K3<br>Tuesday, September<br>Location:K3<br>Wednesday, September<br>Location:K3<br>Wednesday, Septem<br>pm<br>Uccation:K3<br>t<br>mission for Adam Snee t<br>e staff member in charge<br>tere it is impracticable to<br>member in charge to 1) c<br>al attention deemed nece<br>er and 2) ademeted nece                                                       | 2 Consee<br>I give pe<br>Where the<br>me, or w<br>the staff<br>or surgio                        | childcare<br>stration   | rmation<br>ike to pay for this club using a<br>se contact your school adminis<br>ind pay for this club.<br>tails<br>onday, July 21 st 2025, 3:00 pm<br>cation:K3<br>esday, July 22nd 2025, 3:00 pm<br>cation:K3                                                                                                    | Description<br>Booking Info<br>If you would<br>voucher, plea<br>team to join :<br>De<br>De<br>MM<br>Lc<br>Tu<br>Tu<br>Lc                  |
| Monday, July 28th 2025, 3:00 pm         5           Monday, July 28th 2025, 4:00 pm                                                                                                    | e your name in                                                                 | Tuesday, September 9th :<br>Tuesday, September 9th :<br>Location:K3<br>Wednesday, September 1<br>pm<br>Wednesday, September 1<br>pm<br>Location:K3<br>ission for Adam Snee to atte<br>staff member in charge is un<br>re it is impracticable to conti<br>ember in charge to 1) conse<br>attention deemed necessary<br>and 2) administer such first<br>charge judges to be reasone<br><b>b</b> consent, please type you | Locat Locat  | 2      | 8th 2025, 3:00 pm<br>8th 2025, 4:00 pm<br>9th 2025, 4:00 pm<br>9th 2025, 4:00 pm<br>ber 10th 2025, 4:00 pm<br>ber 10th 2025, 4:00<br>ber 10th 2025, 4:00<br>ber 10th 2025, 4:00<br>ber 10th 2025, 4:00 | Monday, September<br>Monday, September<br>Location:K3<br>Tuesday, September<br>Location:K3<br>Wednesday, September<br>Location:K3<br>Wednesday, Septem<br>pm<br>Uccation:K3<br>t<br>mission for Adam Snet t<br>e staff member in charge<br>rent is impracticable to<br>member in charge to 1) o<br>al attention deemed nece<br>e., and 2) administer suo<br>in charge judges to be re<br>de consent, please typ | 2 Conseil<br>I give pe<br>Where ti<br>me, or w<br>the staff<br>or surgic<br>practice<br>Te prov | childcare<br>stration   | rmation<br>ike to pay for this club using a secontact your school administ<br>ind pay for this club.<br>tails<br>onday, July 21 st 2025, 3:00 pm<br>onday, July 21 st 2025, 4:00 pm<br>cation:K3<br>esday, July 22nd 2025, 4:00 pm<br>cation:K3<br>ednesday, July 23rd 2025, 4:00<br>ednesday, July 23rd 2025, 4:00<br>cation:K3 | Description<br>Booking Info<br>If you would<br>voucher, plea<br>team to join :<br>De<br>De<br>C<br>M<br>M<br>Lc<br>C<br>C<br>W<br>W<br>Lc |

Tap on the checkboxes to sign up for each session or choose the top box to select all sessions

Type your name exactly as it appears in Compass into the box

Tap Submit Consent

## Notifying the School of Homework Program Absence

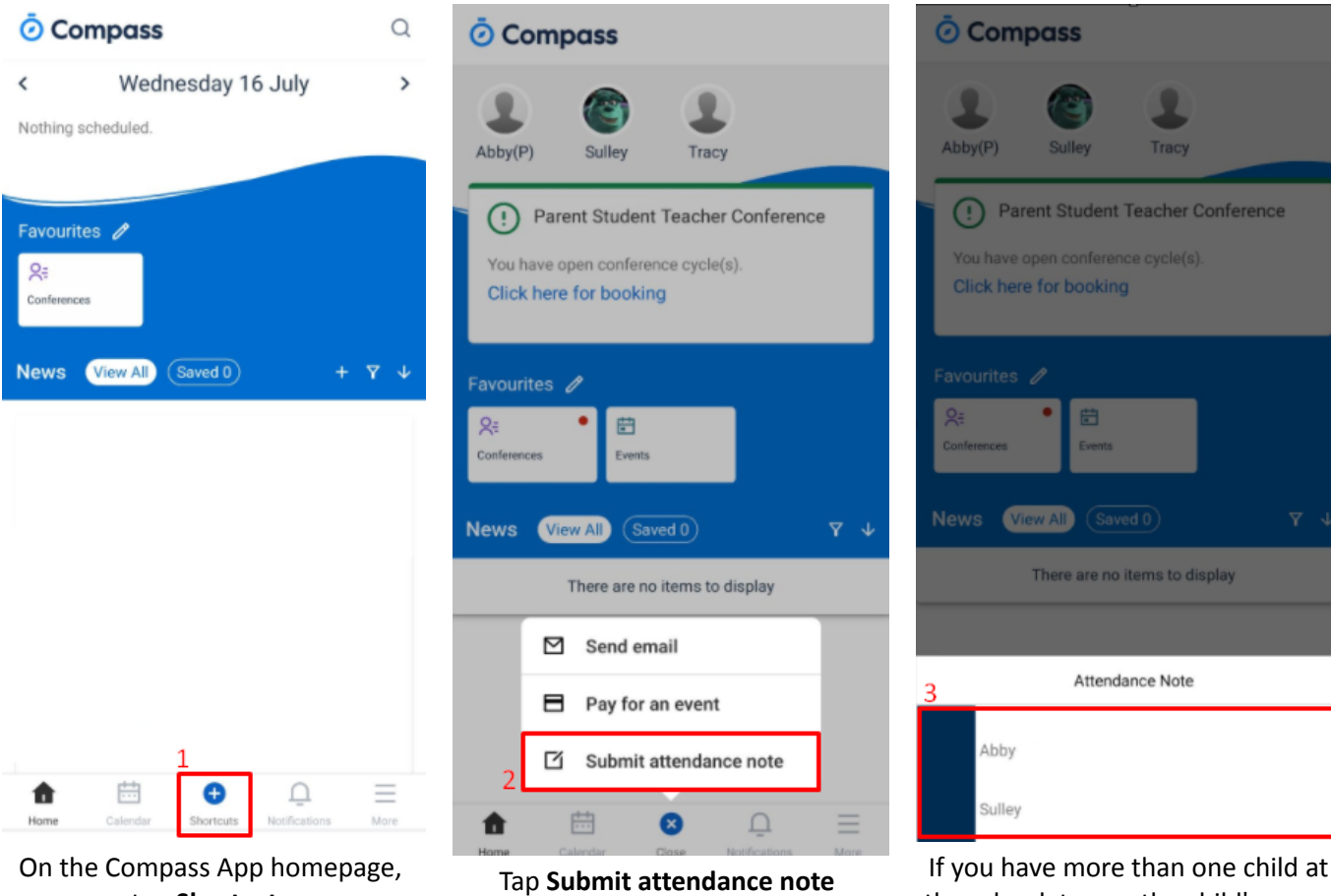

On the Compass App homepage, tap Shortcuts

| © Compass                                                                |     |
|--------------------------------------------------------------------------|-----|
| 1 0 1                                                                    |     |
| Reason:                                                                  |     |
| Other Explained Absence                                                  | -   |
| Details/Comment:                                                         |     |
| Unable to attend                                                         | 4   |
| Start                                                                    |     |
| Mon, 21 July, 2025 - 03:00 PM                                            | -   |
| Finish                                                                   |     |
| Mon, 21 July, 2025 👻 05:00 PM                                            | •   |
| Attachments No attachments                                               | >   |
| CANCEL SAVE                                                              | I   |
| Potentially Affected Sessions                                            | - 1 |
| After School Tutorials<br>21/07/2025 - 06:00 AM -> 21/07/2025 - 05:00 PM | 1   |
|                                                                          |     |
|                                                                          |     |
|                                                                          |     |
| Home Calendar Shortcuts Notifications                                    |     |

In the **Reason** drop-down, choose appropriate reason and enter a reason in the **Details/Comment** box if necessary

| © Compass                                                               |
|-------------------------------------------------------------------------|
|                                                                         |
| Reason:                                                                 |
| Other Explained Absence 👻                                               |
| Details/Comment:                                                        |
| Unable to attend                                                        |
| Start                                                                   |
| Mon, 21 July, 2025 👻 03:00 PM 👻                                         |
| inish 5                                                                 |
| Mon, 21 July, 2025 👻 05:00 PM 👻                                         |
| Attachments No attachments >                                            |
| NOTE CANCEL SAVE                                                        |
| Potentially Affected Sessions                                           |
| After School Tutorials<br>21/07/2025 - 08:00 AM → 21/07/2025 - 05:00 PM |
|                                                                         |
|                                                                         |
|                                                                         |

Choose the **date** and begin the note at 3:00 PM

**NOTE:** You should see the Homework Program appear in the Potentially Affected Sessions section

If you have more than one child at the school, tap on the child's name

| Ocompass                                                                 |
|--------------------------------------------------------------------------|
|                                                                          |
| Reason:                                                                  |
| Other Explained Absence                                                  |
| Details/Comment:                                                         |
| Unable to attend                                                         |
| Start                                                                    |
| Mon, 21 July, 2025 - 03:00 PM -                                          |
| Finish                                                                   |
| Mon, 21 July, 2025 👻 05:00 PM 👻                                          |
| Attachments No attachments >                                             |
| 6<br>CANCEL SAVE                                                         |
| Potentially Affected Sessions                                            |
| After School Tutorials<br>21/07/2025 - 08:00 AM -> 21/07/2025 - 05:00 PM |
|                                                                          |
|                                                                          |
|                                                                          |
| Home Calendar Shortcuts Notifications More                               |

Tap SAVE